Prevezmite zo stránky <u>www.sofcom.sk</u> súbor "hlasenie.exe" a odštartujte ho.

## !!! POZOR !!!

Ak súbor NEMÁ koncovku "exe", je NUTNÉ súbor PREMENOVAŤ tak, aby názov súboru mal koncovku "exe" ! (napr. hlasenie.exe)

Zobrazí sa nasledovné okno:

| Self extracting ZIP file | × |
|--------------------------|---|
| Unpack all files to:     |   |
| D:\                      |   |
| Confirm overwrites       |   |
| OK Cancel                |   |

Pomocou ikony si nájdete cestu kde je basic.sk nainštalovaný.

Zobrazí sa okno :

| Hľadanie priečinka                                                                                                    | ? ×    |
|----------------------------------------------------------------------------------------------------|--------|
| Please select the destination dir:                                                                                                    |        |
| basic.sk BASIC06 BASIC SK Dop CIS DAV DBF ERR FRG FRG | •      |
| ОК                                                                                                    | Zrušiť |

Zvyčajne je to :

| Self extra                   | cting ZIP file | 2      | × |
|------------------------------|----------------|--------|---|
| <u>U</u> npack (             | all files to:  |        |   |
| C:\basic                     | .sk\BASIC06    | \PRG   |   |
| <mark>▼ <u>C</u>onfin</mark> | n overwrites   |        |   |
|                              | OK             | Cancel |   |

Položku **"Confirm overwrites"** odškrtnite, aby bola **prázdna!** Po potvrdení "**OK**" prebehne kopírovanie. Po skončí kopírovanie odštartujte programm basic.sk.

Odštartujte službu "Kontrola konzistencie tlačových zostáv"

**SofCom** s.r.o.

## Dôležité !

- SÚBOR MUSÍ BYŤ ULOŽENÝ V ADRESÁRI PRG !
- Meno zamestnanca v kmeňovom súbore musí byť zapísané vo formáte Priezvisko Meno Titul
- Rodné číslo v kmeňovom súbore nesmie obsahovať žiadne lomítka, medzery, pomlčky. Musí obsahovať len čísla!
- Ak sa jedná o PO, v tlačive vymažte údaje fyzickej osobe a doplňte právnu formu

Zoznam najčastejšie používaných právnych foriem

- 111 Verejná obchodná spoločnosť
- 112 spoločnosť s r.o.
- 113 komanditná spoločnosť
- 121 akciová spoločnosť
- 201 poľnohospodárske družstvo
- $205-dru \check{z} stvo$
- 231 výrobné družstvo
- 232 spotrebné družstvo
- 233 bytové družstvo

## Postup

V časti "Služby – Používateľské programy" sa zobrazí "Hlásenie o vyúčtovaní dane". Po jeho odštartovaní sa zobrazí zoznam zamestnancov. Označte ich klávesom "+" a stlačte tlačidlo "Tlač"

Následne sa zobrazí prvá a druhá strana hlásenia, ktoré je možné editovať. Keď budete mať všetky údaje odsúhlasené, zvoľte tlačidlo "Tlač". Program vytlačí hlásenie v listinnej podobe vrátane príloh za jednotlivých zamestnancov.

Po stlačení tlačidla "Disketa" dôjde k nakopírovaniu súboru hlásenia na disketu vo formáte, ktorý je predpísaný daňovým úradom.